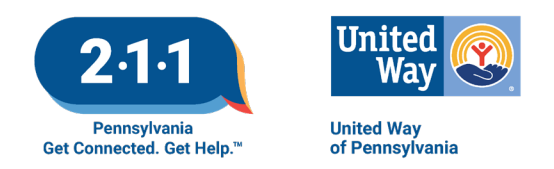

## Updating Your Information in the ReferNET Agency Survey System:

You will receive an email from your local 211 service.

The email will contain an introductory message, your log in credentials, and a link to a secure website for you to log in and request updates to your information. The link is something like this: http://www.refersoftware.com/survey20/Login.aspx?PAXX

Log in, and if you need to, update or edit your contact information.

| Refer <u>NET</u><br>Agency Survey System                                                                                                    | Wednesday, January 13, 2021<br>user Logged In                 |  |
|----------------------------------------------------------------------------------------------------|---------------------------------------------------------------|--|
| Text Size +A -a Reset                                                                                                    | When all survey updates are complete, click                   |  |
| Logout   Edit user info   Add service   Contact us                                                                                                    | COMMUNITY RESOURCE SURVEY                                     |  |
| 2nd Sam                                                                                                    | 9 Inc.                                                        |  |
| Enter contact information for the<br>First Name Sam<br>Title TREASURER<br>Email sfoxx@gmail.com<br>Phone 724 852 9999 ext.<br>All contact informa<br>@ Save | person completing the survey. Last Name Fox tion is required. |  |
| powered by Refer WEB                                                                                                    |                                                               |  |

Once you click save, you will have the ability to review and edit your organization information.

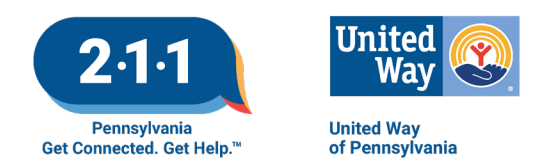

The next screen you see will be based on whether your organization offers services at multiple sites, or only one location. If you have only one location, you will see a screen similar to this:

| Text Size +A -a Reset                                                                                  |                        | Survey Complete                             |  |  |
|----------------------------------------------------------------------------------------------------|------------------------|---------------------------------------------|--|--|
|                                                                                                    |                        | When all survey updates are complete, click |  |  |
| Logout   Edit user info   Add service   Contact us                                                     |                        | COMMUNITY RESOURCE SURVEY                   |  |  |
|                                                                                                    | 2nd Sam 9 Inc.         | Last updated by CONNIE HART 1/13/2021       |  |  |
| Section 1 - Location                                                                                   |                        |                                             |  |  |
|                                                                                                    |                        |                                             |  |  |
| 2nd Sam 9 Inc.                                                                                         |                        |                                             |  |  |
| {PASW32 - 1}                                                                                           | edit                   |                                             |  |  |
| This location is temporarily inactive                                                                  |                        |                                             |  |  |
| This location is permanently closed                                                                    |                        |                                             |  |  |
| 325 Third Street                                                                                       |                        |                                             |  |  |
| Waynesburg, PA 15370                                                                                   | E edit                 |                                             |  |  |
| - This address is not confidential.                                                                    |                        |                                             |  |  |
| - No public transportation is available at this location.                                              |                        |                                             |  |  |
| Mailing Address                                                                                        |                        |                                             |  |  |
| 290 West High Street                                                                                   | edit                   |                                             |  |  |
| Greene County                                                                                          |                        |                                             |  |  |
| - This address is not confidential.                                                                    |                        |                                             |  |  |
| Email Address (for organization)                                                                       | edit                   |                                             |  |  |
| 2ndsam9@windstream.net                                                                                 | _                      |                                             |  |  |
| Website Address                                                                                        | Eedit                  |                                             |  |  |
| http://2ndsam9.org/                                                                                    |                        |                                             |  |  |
| Publish Location?                                                                                      | edit                   |                                             |  |  |
| Include this location in public web sites.                                                             | _                      |                                             |  |  |
|                                                                                                    |                        |                                             |  |  |
| New Telephones (add or edit new telephone information)                                                 | edit                   |                                             |  |  |
| Other Names for Organization/Location                                                                  | E edit.                |                                             |  |  |
|                                                                                                    |                        |                                             |  |  |
| Section 2 - Contact & Business Info (click to view det                                                 | tails)                 |                                             |  |  |
| Section 3 - Additional Information (click to view deta                                                 | ails)                  |                                             |  |  |
| Click the progra                                                                                       | m/service name below t | o review and edit.                          |  |  |
| You may add a service if it is not listed below. Click to <u>add a new service for this location</u> . |                        |                                             |  |  |

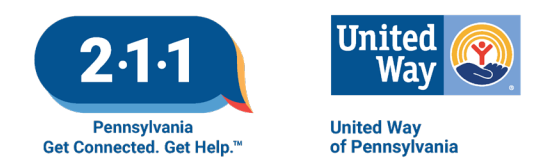

If your organization has multiple sites, you will see a screen with a dropdown list. Choose which location you want to update.

| ReferNET<br>Agency Survey System      |                                                                                                    |                                             |  |  |
|---------------------------------------|----------------------------------------------------------------------------------------------------|---------------------------------------------|--|--|
| Text Size +A -a Reset                 | When all survey u                                                                                                    | pdates are complete, click                  |  |  |
| Logout   Edit user info    Contact us |                                                                                                    | COMMUNITY RESOURCE SURVEY                   |  |  |
|                                       | Child's Place Select a location Child's Place   Pittsburgh A Child's Place, PA - Beaver County   Beaver Falls A Child's Place, PA - Fayette County   Uniontown A Child's Place, PA - Washington County   North Huntingdon A Child's Place, PA - Westmoreland County   North Huntingdon Healthy Parenting of Allegheny County   Mc Kees Rocks Healthy Parenting of Fayette County   Uniontown Mom's Turn   Pittsburgh | Last updated by Crystal Patterson 1/13/2021 |  |  |

If anything needs to be changed, click the edit bubble in the center. The new information will be put into the right side of the screen.

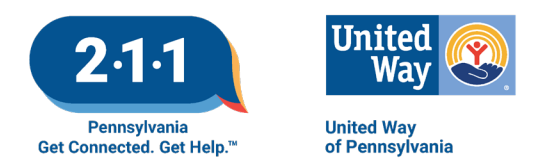

Once the organization information is updated, click on the bar for "Section 2 – Contact & Business Info." Update any information necessary; click through and update Section 3. Beneath those sections, you'll see a heading for each service offered. Open them and review the information; edit anything that should be updated.

If there are services that you offer that are not listed, you'll see a link in Section 3 to add a new service.

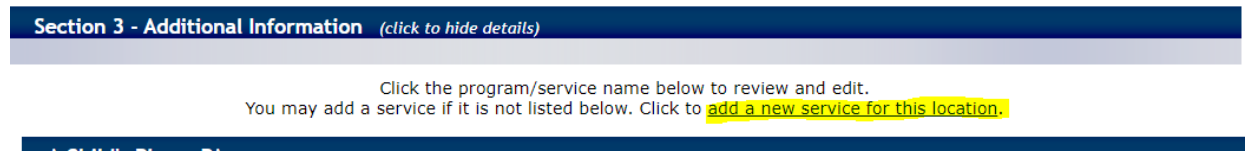

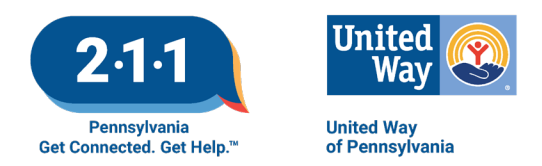

Once you have reviewed all the information at all sites, you have two choices: if your record did not need any changes, choose "No Changes" at the bottom of the page. If you requested changes, when done, choose "Survey Complete" at the top.

| Text Size +A -a Reset                                                                                                    |                                                  | Survey Complete                                             |
|----------------------------------------------------------------------------------------------------|--------------------------------------------------|-------------------------------------------------------------|
| Logout   Edituserinfo   Addiservice   Contactus                                                                                                    |                                                  | When all survey updates are complete, click                 |
|                                                                                                    |                                                  | Last undated by Coustal Patterson, 11/28/2020               |
|                                                                                                    | Child's Place                                    | Last updated by crystal Patterson 11/20/2020                |
| Section 1 - Location                                                                                                    |                                                  |                                                             |
| A Child's Place, PA - Washington County<br>{PASW31018 - 4}<br>This location is temporarily inactive<br>This location is permanently closed                                             | edit                                             |                                                             |
| 155 Wilson Ave<br>Washington Hospital<br>Washington, PA 15301<br>Washington County<br>- This address is not confidential.<br>- No public transportation is available at this location. | edit                                             |                                                             |
| Mailing Address<br>- This address is not confidential.                                                                                                    | edit                                             |                                                             |
| Email Address (for organization)<br>info@achildsplacepa.org                                                                                                    | edit                                             |                                                             |
| Website Address<br>www.achildsplacepa.org                                                                                                    | edit                                             |                                                             |
| Publish Location?<br>Include this location in printed directories.<br>Include this location in public web sites.                                                                       | edit                                             |                                                             |
| Phone information                                                                                                    | edit                                             |                                                             |
| 412-232-8837 Main                                                                                                    |                                                  |                                                             |
| New Telephones (add or edit new telephone information)                                                                                                    | edit                                             |                                                             |
| Other Names for Organization/Location<br>A Childs Place<br>A Child's Place<br>Child's Place                                                                                            | 🖆 edit                                           |                                                             |
| Section 2 - Contact & Business Info (click to view det                                                                                                    | tails)                                           |                                                             |
| Section 3 - Additional Information (click to hide deta                                                                                                    | ils)                                             |                                                             |
| Click the progra<br>You may add a service if it is no                                                                                                    | m/service name below<br>t listed below. Click to | to review and edit.<br>add a new service for this location. |
| A Child's Place, PA view details                                                                                                    |                                                  |                                                             |
|                                                                                                    | If no cl                                         | nanges are required for this location, cick No Changes      |

If you have questions, please refer back to the email you received from your local 211 service for instructions on how to proceed. Thank you for participating in PA 211's database!